EE 341 Discrete Time Linear Systems Lab 3: The FFT and Digital Filtering Slides prepared by: Chun-Te (Randy) Chu

#### Lab 3: The FFT and Digital Filtering

- Assignment 1
- Assignment 2
- Assignment 3
- Assignment 4
- Assignment 5

#### What you will learn in this lab

 Process the discrete time signal in frequency domain by using MATLAB.

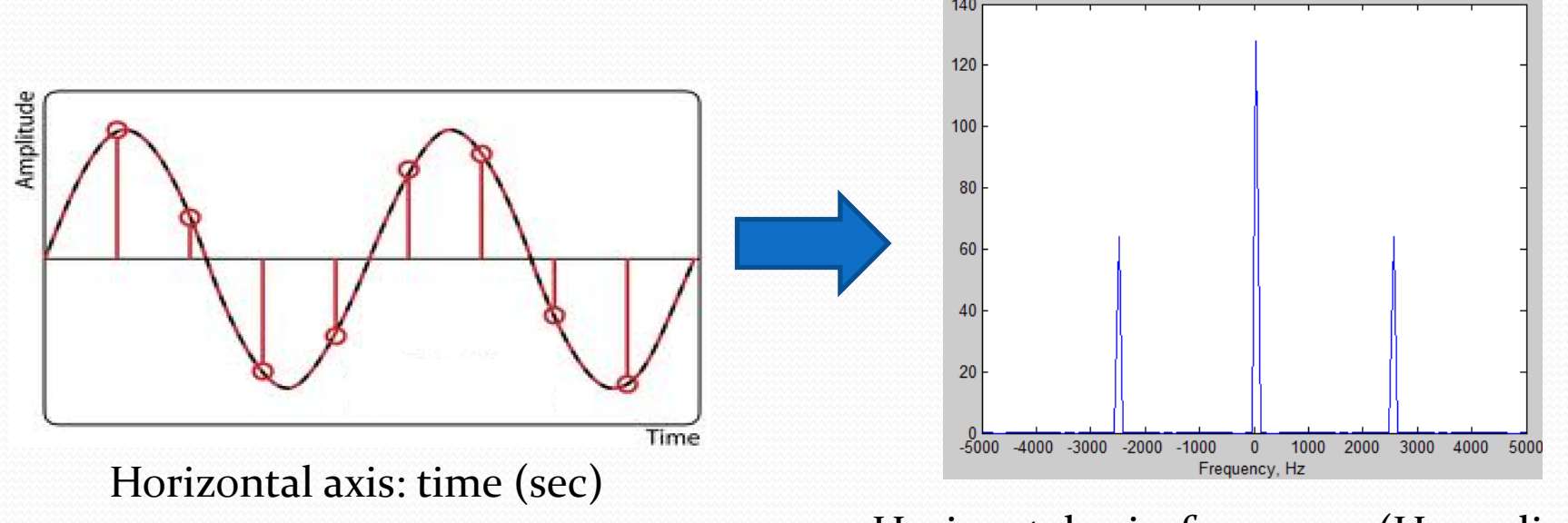

Horizontal axis: frequency (Hz, radian)

- 1. MATLAB command : *fft* (Fast Fourier Transform)
  - It computes Discrete Fourier Transform (DFT) of a sequence efficiently.
    - y = fft(x);
    - Magnitude  $\rightarrow abs(y)$
    - Phase  $\rightarrow$  angle(y)
  - Check "help" for more details
- 2. MATLAB command : *fftshift* 
  - Change *fft* output range (in frequency)
    - $\Box \quad z = fftshift(y);$
  - Why do we need shift ?

• The *"fft"* outputs a sequence in the range  $0 \le \omega \le 2\pi$ 

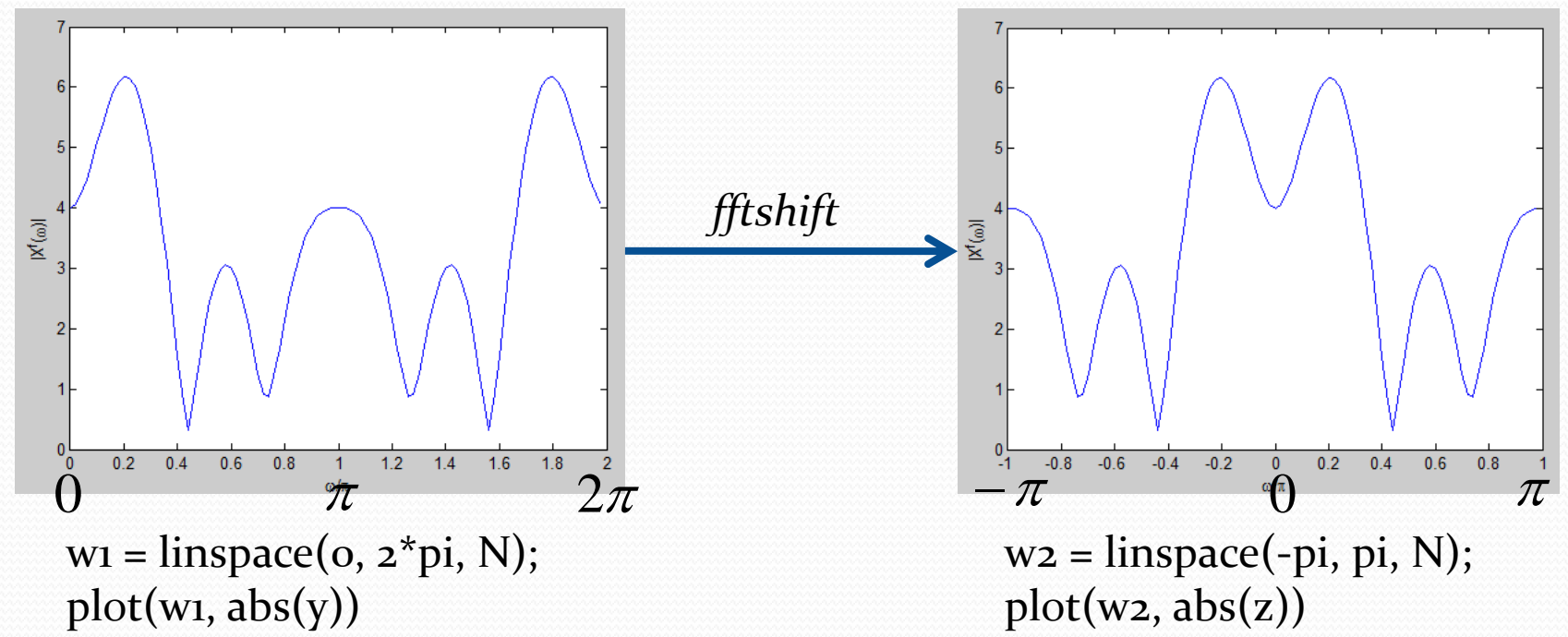

But it is more natural to plot in the range -π ≤ω ≤ π
 Then the DC component is in the middle of the spectrum

**DFT:** 
$$X[k], k = 0 \sim N - 1 \implies \omega = \frac{2\pi}{N}k$$

$$X[k] = \sum_{n=0}^{N-1} x[n] e^{-\frac{2\pi}{N}kn}$$
  

$$X[N-k] = \sum_{n=0}^{N-1} x[n] e^{-\frac{2\pi}{N}(N-k)n} = \sum_{n=0}^{N-1} x[n] e^{\frac{2\pi}{N}kn} = (X[k])^*$$
  

$$\Rightarrow |X[N-k]| = |(X[k])^*| = |X[k]|$$

So the magnitude plot is symmetric around w=pi

# **DFT:** $X[k], k = 0 \sim N - 1 \implies \omega = \frac{2\pi}{N}k$

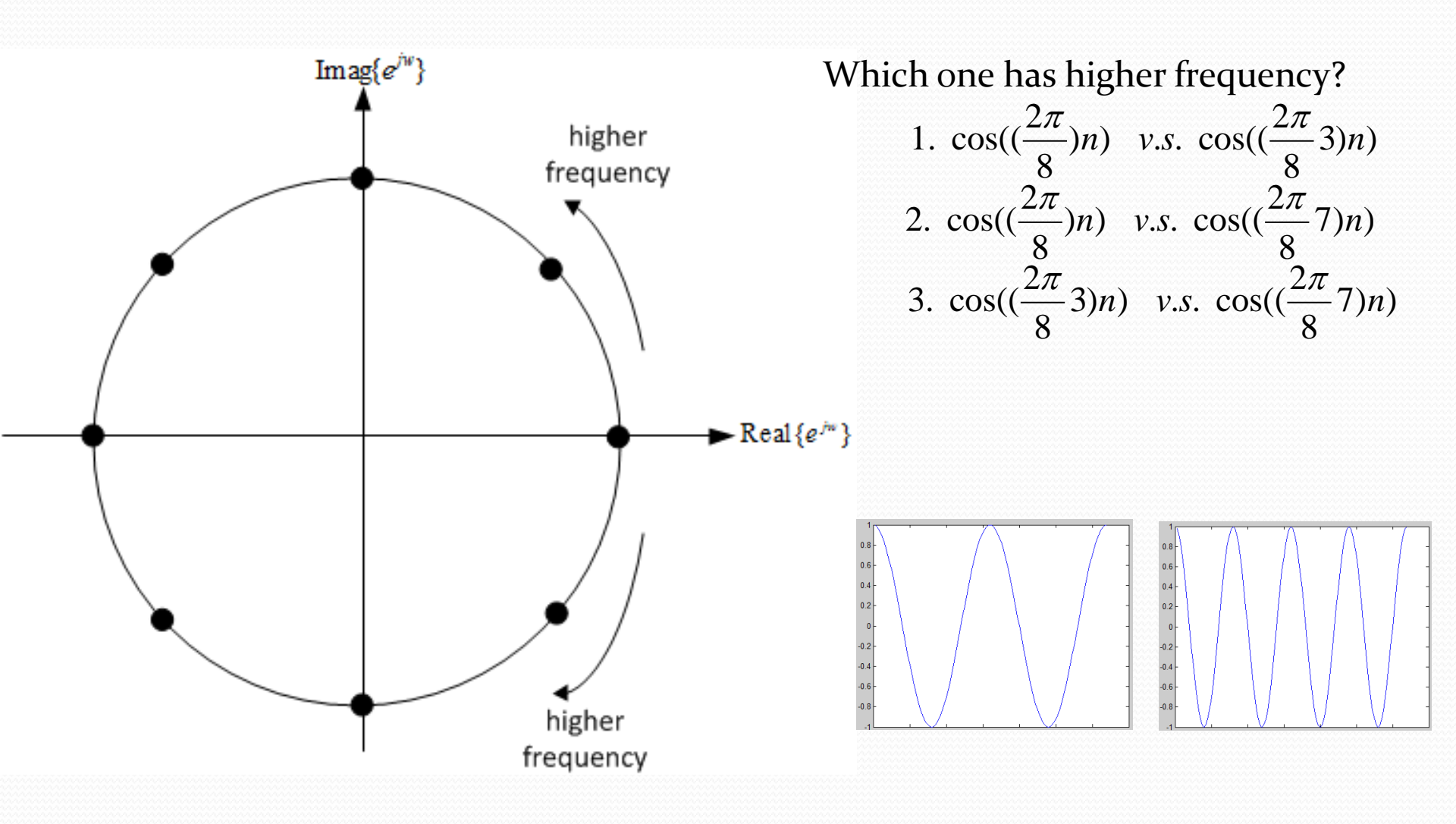

#### Short summary

- 1. Frequency components are symmetric with respect to  $\omega = \pi$
- 2. Highest frequency in radian of discrete time signal is  $\pi$  , not  $2\pi$

- Frequency in Hz (f) and normalized frequency (f)
  - Given  $x[n] = 1 + \cos(2\pi fn)$   $\overline{f} = 0.25 \text{ or } 0.5$ , what is the frequency in Hz? normalized frequency

$$x(t) = 1 + \cos(2\pi ft) \qquad f \text{ is in } Hz$$

$$x[n] = 1 + \cos(2\pi f(nT_s)) = 1 + \cos(2\pi fn)$$

$$\Rightarrow \bar{f} = fT_s = \frac{f}{f_s} \qquad \text{normalized frequency} = \frac{\text{frequency in } Hz}{\text{sampling frequency}}$$

e.g. Sampling period  $T_s = 10^{-4}$ ,  $\bar{f} = 0.25 \text{ or } 0.5$ =>  $f = \bar{f} \times 10^4 = 2500 \text{ or } 5000 \text{ Hz}$ 

• Normalized frequency  $(\bar{f})$  and frequency in radian  $(\omega)$ 

 $x[n] = 1 + \cos(2\pi f n) = 1 + \cos(\omega n)$ 

$$\Rightarrow 2\pi g - \omega$$
$$\Rightarrow 2\pi \frac{f}{f_s} = \omega$$

 $\rightarrow 2\bar{f} - \omega$ 

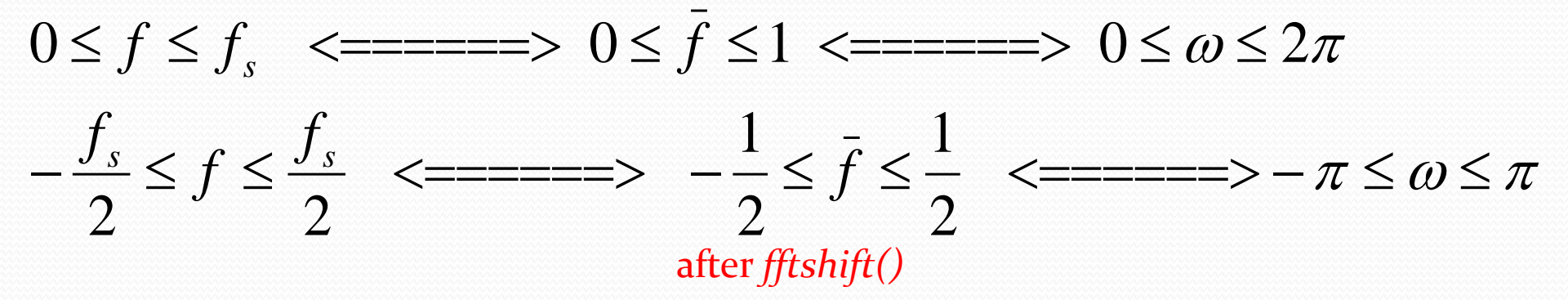

# **Summary for assignment 1**

- Use f= 0.25 and 0.5
- Plot magnitude of (1) unshifted DFT, (2) shifted DFT; both in radians.  $(0 \le w \le 2\pi)$
- Plot magnitude of (3) shifted DFT in Hz

$$(-\frac{f_s}{2} \le f \le \frac{f_s}{2})$$

- Please indicate which one you are plotting and the frequency axis as well. You can use "subplot" to show different plots in the same window.
- Total 6 images
- Answer the questions in the lab document. (The text with underline)

$$(-\pi \le w \le \pi)$$

### **Assignment 2: Frequency Shifting**

•  $x_3[n] = sinc(f_1(n-32)) cos(2\pi f_2 n)$ , where  $f_1 = 0.15$ ,  $f_2 = 0.2$ ,  $n = 0 \sim 255$ •  $x_3 = sinc(f1*(n-32)).*cos(2*pi*f2*n);$ 

• y3 = fftshift(fft(x3));

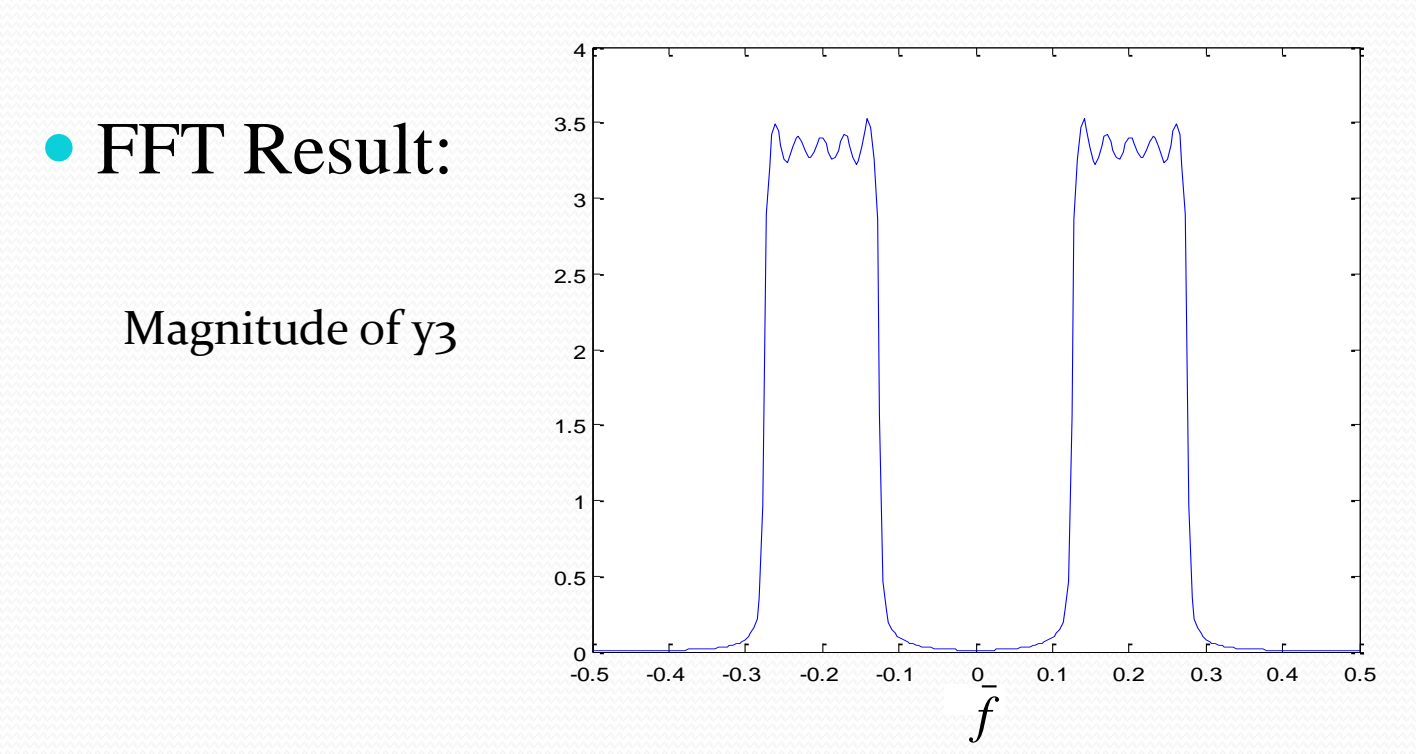

# **Assignment 2: Frequency Shifting**

- 1. Important Concept : convolution property
  - Suppose e[n], g[n] are two the discrete signal
  - E[ω], G[ω] are FFT results for e[n] and g[n]

$$e[n] \cdot g[n] \xrightarrow{FFT} \frac{1}{2\pi} \mathbf{E}[\omega] \otimes \mathbf{G}[\omega]$$

2. if e[n] is the sinc function  $\rightarrow E[\omega]$  will be a rect. function

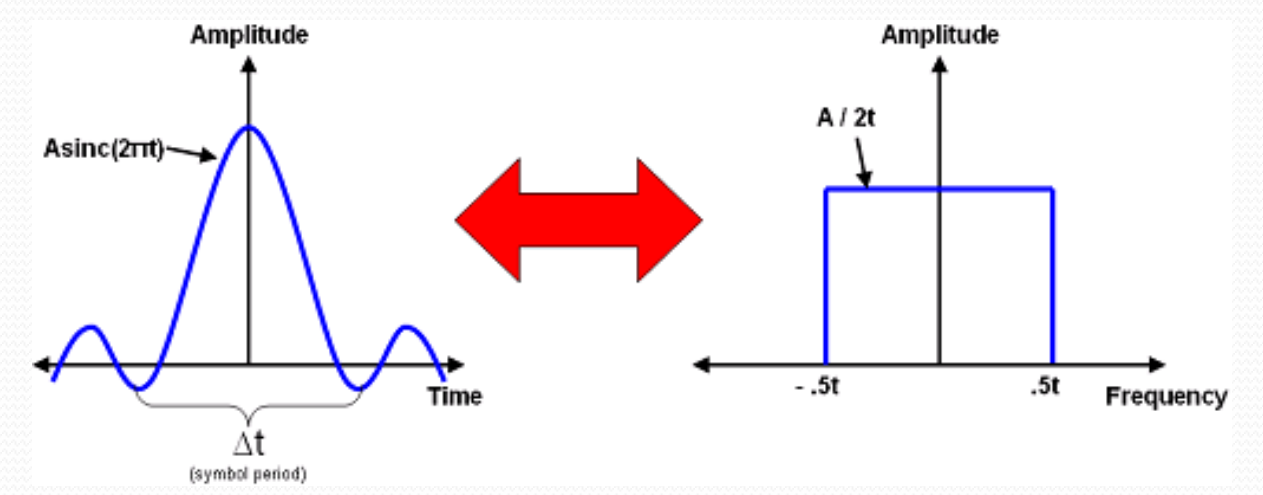

# **Assignment 2: Frequency Shifting**

3. If g[n] is the cosine function  $\rightarrow$  G[ $\omega$ ] will be impulse signal

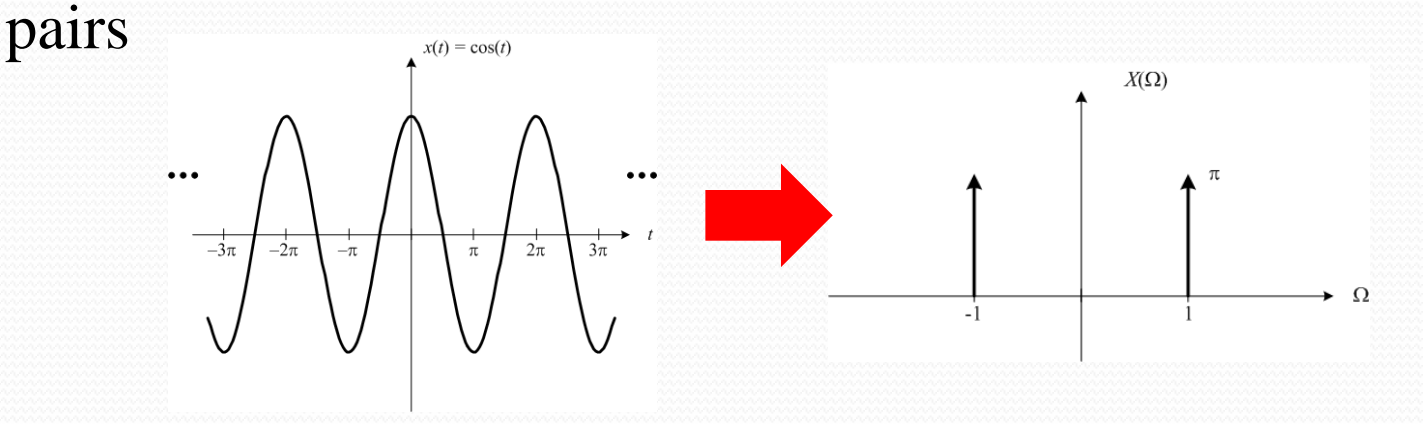

From 1~3 above, we can know that the *fftshift(fft*(x3)) can be viewed as  $(E[\omega]*\delta[\omega-M]=E[\omega-M])$ 

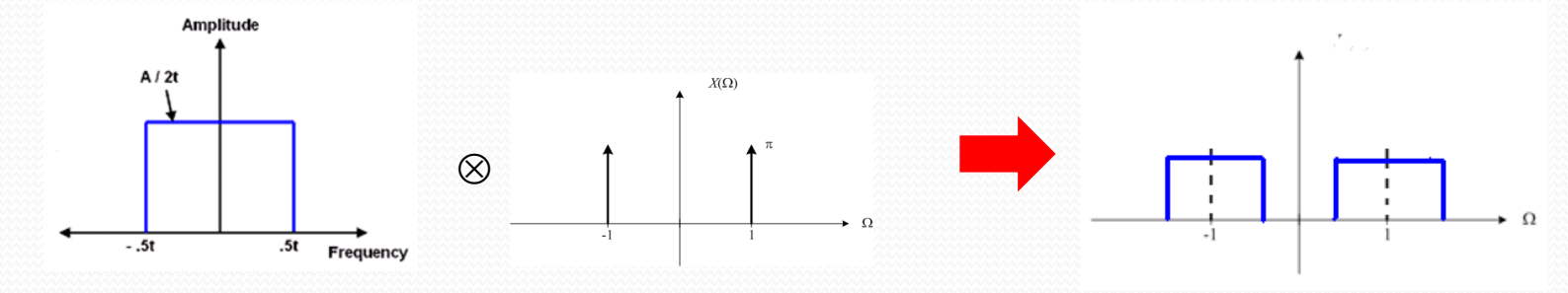

# Summary for assignment 2

- Turn in the magnitude and phase plots only for (d) x4[n]. The frequency range is in  $-0.5 \le \overline{f} \le 0.5$  Normalized frequency
- You can use "subplot" to show different plots in the same window.
- Total 2 images
- Answer the questions in the lab document. (The text with underline)

# **Assignment 3: FIR Digital Filters**

- FIR: A filter with Finite Impulse Response
  - b\_lowfir = fir1(filter\_order, cut-off\_freq);
  - The *cut-off\_freq* is the frequency in radian ( $\omega$ ) normalized with respect to  $\pi$  e.g. if  $\omega$  is  $_{0.3\pi}$ ; what will  $\overline{\omega}$  be?  $0 \le \overline{\omega} \le 1 \le 0 \le \omega \le \pi$
- Use *frevalz01()* to analyze the system
  - frevalz01(b\_lowfir, 1)
    - Only two inputs are necessary. The 2<sup>nd</sup> input for *frevalz01* should be set as 1 here.

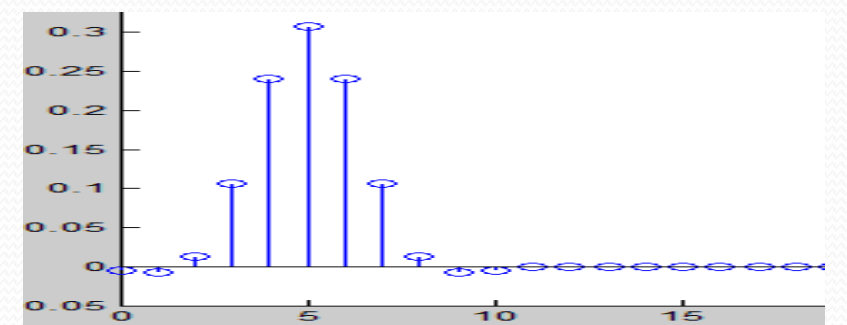

# **Assignment 3: FIR Digital Filters**

#### • Ex: order of 5 with cutoff frequency of $0.7\pi$

- $b\_low fir = fir1(5, 0.7);$
- frevalz01(b\_lowfir, 1);

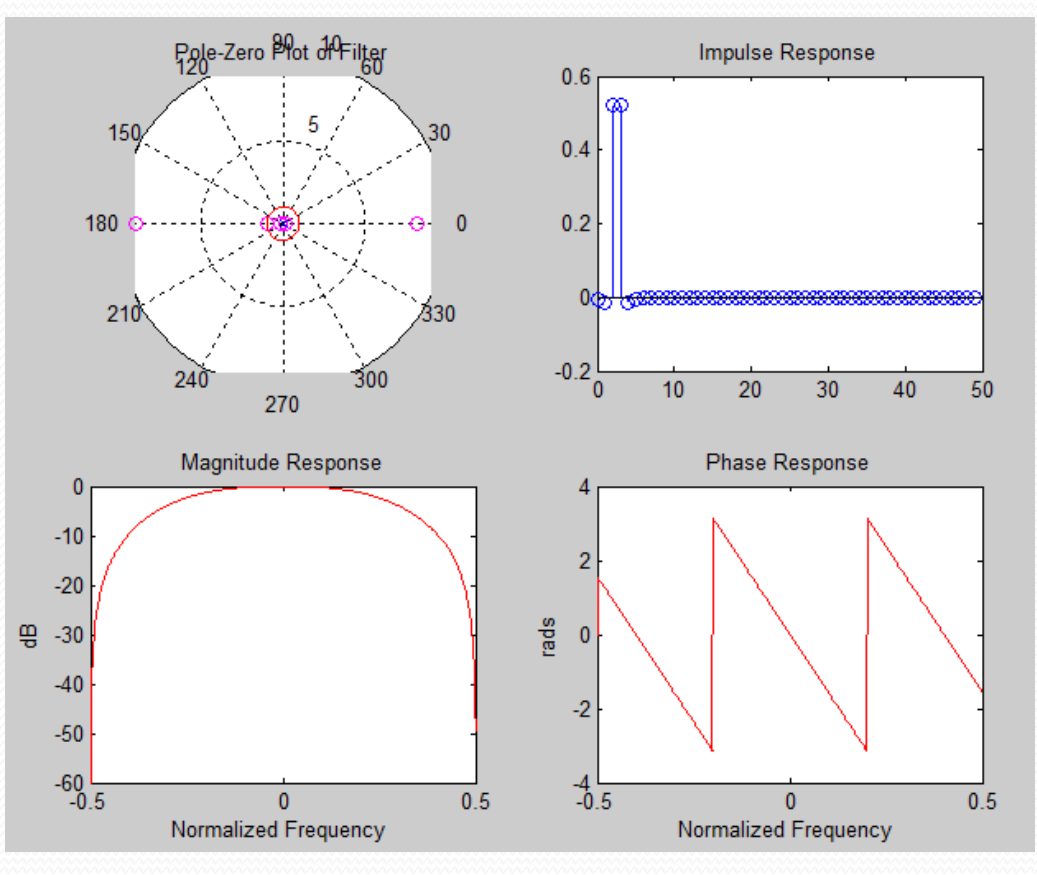

# **Summary for assignment 3**

• Turn in the *frevalz01* plot.

# **Assignment 4: IIR Digital Filters**

- IIR: A filter with Infinite Impulse Response
  - [b\_lowbutt, a\_lowbutt] = butter(filter\_order, cut-off\_freq);
  - frevalz01(b\_lowbutt, a\_lowbutt);

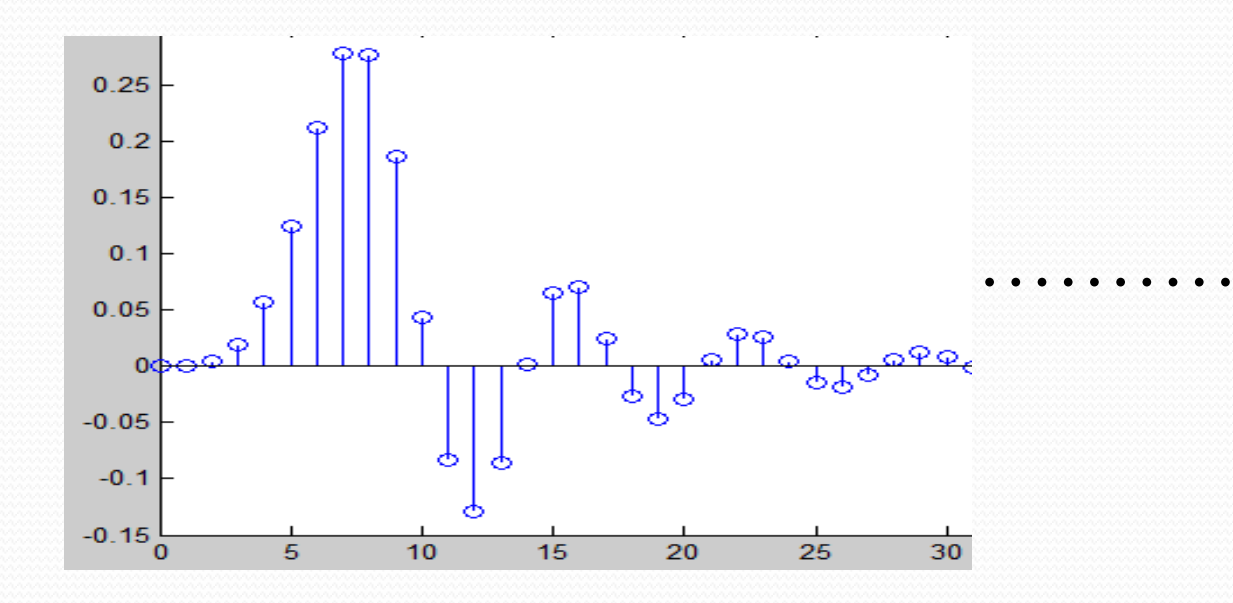

# **Summary for assignment 4**

- Turn in the *frevalz01* plot.
- Answer the questions in the lab document. (The text with underline)

# **Assignment 5: Filter Implementation**

#### • Matlab Command: *filter*

- x[n] is the input signal: u[n]-u[n-20] with 40 zeros appended. So the total length is 60.
- $y_{fir} = filter(b_low fir, 1, x);$
- $y\_butt = filter(b\_lowbutt, a\_lowbutt, x);$

# **Summary for assignment 5**

- Turn in the plots of (1) input signal x (2) output y\_fir
   (3) output y\_butt
- You can use "subplot" to show different plots in the same window.
- Total 3 images
- Answer the questions in the lab document. (The text with underline)

- For assignment 1, the 2<sup>nd</sup> and 3<sup>rd</sup> plots should be almost the same. The difference between them is the horizontal axis. Because they have different units in the horizontal axis, the labeled values are different, too.
- You need to follow the requirement in the slides, such as indicating clearly and correctly the horizontal axis.
- The main reason that we want to label the horizontal axis in different units is because it is sometimes easy to observe in some specific unit.

- If you want to discuss if the peak locations make sense, you can try to find out what is the result after you transform the input signal into frequency domain.
- You can derive by your hand with the definition of Fourier transform or look up the transform pair table in the text book.
- After you get the result, you will see where should the peaks be.

- If you want to perform N point FFT to input x[n], you just add an extra input N to the command *fft*.
  - $fft(\mathbf{x}, \mathbf{N})$
- In this lab, either you specify the N or you don't is fine for us. If you don't specify, it will automatically take the length of the x[n] as default N.

- (i) Please see clearly the questions mentioned in the documents. You need to answer all the questions in order to get the full credit.
- (ii) Please read the slides and document carefully. You need to follow the guidelines in the slides.
- (iv) There is no need to submit the code. You need to turn in the hard copy report in the lab session on the due date.